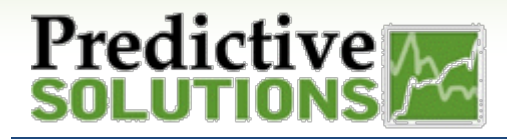

#### How can I assign tasks to my team members and ensure their completion?

Action Items allow for exactly that. As an administrator, you may assign and track action items to completion. As a user, you are notified that you've received an assignment and can mark as completed in both the SafetyNet App and on the web.

Regardless of user role, you can find the action items in SafetyNet within the main set of tabs. From here, Administrators can add and manage Action Items, and all other user roles can find those that are assigned to them.

### Adding Action Items as an Administrator

As an Administrator, you will begin by selecting Add Action Item from the Action Items tab in SafetyNet.

|       |             |          | SafetyNe | et          | M         | lar 22, 2017 | Giant Construction A | dmin   Reset Passv | vord   User | r Resources   Feedback   Logout |  |
|-------|-------------|----------|----------|-------------|-----------|--------------|----------------------|--------------------|-------------|---------------------------------|--|
| Home  | Companies   | Contacts | Projects | Inspections | Incidents | Reports      | Administration       | Action Items       | VITA        |                                 |  |
| Hama  |             |          |          |             |           |              |                      | My Action Items    |             |                                 |  |
| Homer | rage        |          |          |             |           |              |                      | Add Action Item    | _h_         |                                 |  |
| Inspe | ection Type |          | Over     | rview       |           |              |                      | Find Action Item   | ns U        |                                 |  |

This will direct you to a page where you will add all relevant information.

| Click Save &<br>the assignee of<br>task | Add Action Item                            | Close to alert their new |
|-----------------------------------------|--------------------------------------------|--------------------------|
| usi.                                    | Action Item Details                        |                          |
|                                         | Complete Observation                       |                          |
|                                         | Target Date:         03/22/2017            |                          |
|                                         | Assigned To:<br>Begin Typing Here [browse] |                          |
|                                         | Save & Close Clear Close                   |                          |

| Prepared/Responsible | Document No PSC-17:026 | <i>Rev.</i> - B | Page 1 of 4 |
|----------------------|------------------------|-----------------|-------------|
| Tara Bachy           |                        |                 |             |
|                      |                        |                 |             |

#### **Uncontrolled When Printed**

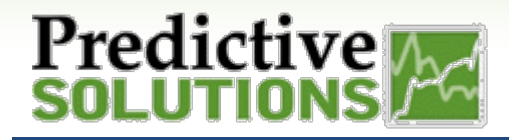

#### Handling Action Items as an Assignee

If you are assigned an Action Item, you will be notified in two ways – via e-mail, and via push notification on the App, if you are logged in and have notifications allowed.

| To                                        | Wed 3/22/2017 12:08 PM<br>Predictive Support<br>An action item has been assigned to you. [60]                       |
|-------------------------------------------|----------------------------------------------------------------------------------------------------|
| The follo                                 | wing action item has been assigned to you:                                                                          |
| ד<br>ד<br>ס<br>ס                          | Title: Complete Observation<br>Target: 03/22/2017<br>Created By: Giant Construction Admin<br>Created On: 03/22/2017 |
| Regards,                                  |                                                                                                    |
| Predictiv<br>Phone: 1<br>Email: <u>su</u> | e Solutions Support Team<br>.800.991.3262<br>pport@predictivesolutions.com                                          |

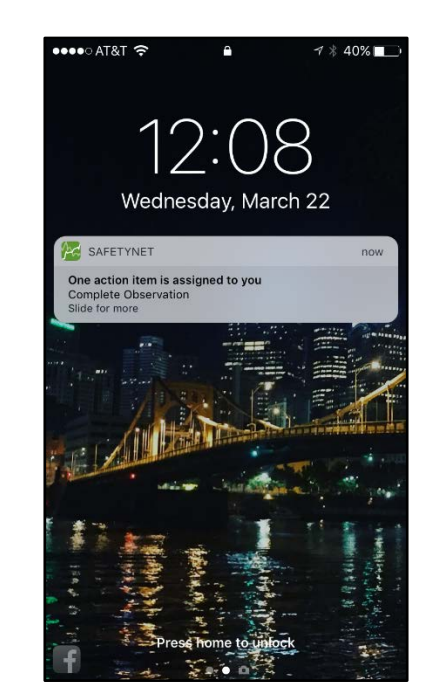

Completion on the App:

- Select Action Items from the main menu
- Select the Action Item you wish to mark completed, and choose Done.

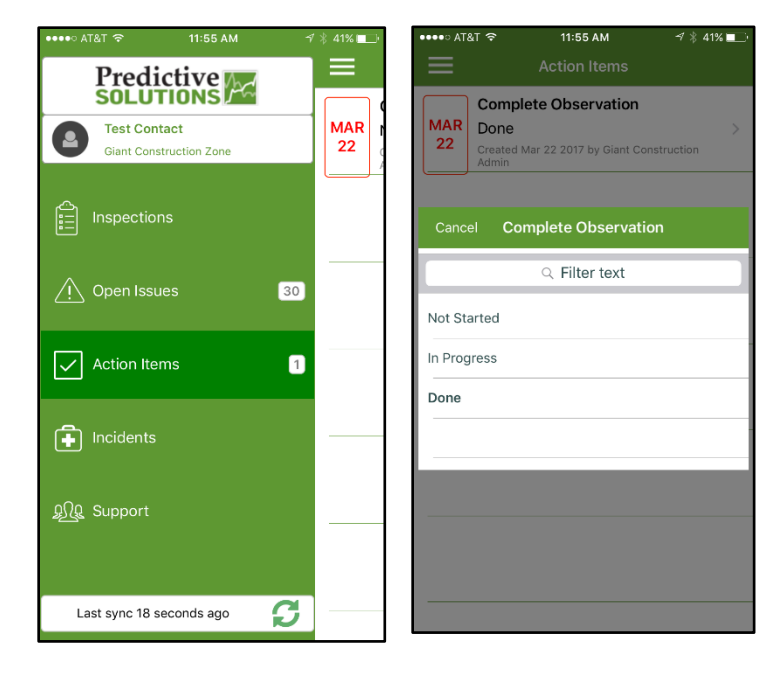

| Prepared/Responsible      | Document No PSC-17:026 | <i>Rev.</i> - B | Page 2 of 4 |  |  |  |  |  |
|---------------------------|------------------------|-----------------|-------------|--|--|--|--|--|
| Tara Bachy                |                        |                 |             |  |  |  |  |  |
| Uncontrolled When Printed |                        |                 |             |  |  |  |  |  |

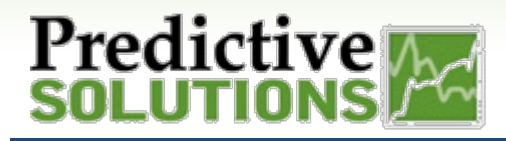

Completion on the Web:

- Choose My Action Items from the Action Items tab
- Select the drop down on the Action Item you wish to complete, and mark as Done

| My Action Items          |                           |            |                          |            |             |
|--------------------------|---------------------------|------------|--------------------------|------------|-------------|
| Executed new search info | Displaying 1 of 1 records |            |                          |            | 📑 🖓 🍝 🕇     |
|                          | Status                    | Target D 🛎 | Created by               | Created on | Progress    |
|                          |                           | 05/22/2017 |                          | 03/22/2011 | NOT_STARTED |
| Complete Observation     | ACTIVE                    | 03/22/2017 | Giant Construction Admin | 03/22/2017 | DONE        |

#### **Checking on Progress as an Admin**

Administrators can view the status of Action Items that they have assigned by using the **Find Action Items** section of the Action Items tab. They will be taken to a GRID report containing Action Items that have been assigned out. From here, they may view and edit selected Items.

| Prepared/Responsible      | Document No PSC-17:026 | <i>Rev</i> B | Page 3 of 4 |  |  |  |  |  |
|---------------------------|------------------------|--------------|-------------|--|--|--|--|--|
| Tara Bachy                |                        |              |             |  |  |  |  |  |
| Uncontrolled When Printed |                        |              |             |  |  |  |  |  |

# Predictive Market Solutions

## **Action Items**

Items have been marked **Done** by assignees if the Done Count column shows 1 instead of 0. If this column does not automatically appear for you, please review our Grid Customization Review guide found in User Resources.

| Home      | Companies        | Contacts | Projects | Inspections       | Incidents     | Reports             | Administration  | Actio      | n Items      | VITA           |            |       |       |
|-----------|------------------|----------|----------|-------------------|---------------|---------------------|-----------------|------------|--------------|----------------|------------|-------|-------|
| _         |                  |          | _        | _                 |               |                     | _               | My Ac      | tion Items   |                | _          | _     | _     |
|           |                  |          |          |                   |               |                     |                 | Add A      | ction Item   |                | _          |       |       |
| Find /    | Action Items     | 5        |          |                   |               |                     |                 | Find A     | Action Item: | s<br><hr/> (h) |            |       |       |
| Executed  | new search info  |          |          | Displaying 13 o   | f 13 records  |                     |                 |            |              |                |            | , 🚍 ð | 🤻 🥧 👎 |
| Title     |                  | Status   | Target D | Assigned To       | First Name As | ssigned To Last Nar | me Created by   |            | Created on   |                | Done Count |       |       |
| Giant Te  | st               | ACTIVE   | 03/31    | 1/2017 Apple      | Te            | ester               | Apple Tester    |            | 03/13/20     | 17             | 0          | edit  |       |
| Complet   | e Observation    | INACTIVE | 03/22    | 2/2017 Test       | Co            | ontact              | Giant Construct | tion Admin | 03/22/20     | 17             | 1          | edit  |       |
| Complet   | e Observation    | ACTIVE   | 03/22    | 2/2017 Test       | Co            | ontact              | Giant Construct | tion Admin | 03/22/20     | 17             | 1          | edit  |       |
| Demo Ad   | tion Item        | INACTIVE | 03/15    | 5/2017 Constructi | on Ex         | xecutive            | Giant Construct | tion Admin | 03/14/20     | 17             | 0          | edit  |       |
| Test Test | Test             | INACTIVE | 03/06    | 5/2017 Tara       | Ba            | achy                | Giant Construct | tion Admin | 03/06/20     | 17             | 1          | edit  |       |
| Complet   | e 2 Satety Inspe | INACTIVE | 01/1     | 7/2017 Constructi | on Ex         | xecutive            | Giant Construct | tion Admin | 01/27/20     | 17             | 0          | edit  |       |
| Kent Tes  | t Action Item    | INACTIVE | 01/11    | 1/2017 Cary       | U             | srey                | Giant Construct | tion Admin | 01/09/20     | 17             | 0          | edit  |       |
| Test acti | on item          | INACTIVE | 12/30    | 0/2016 Apple      | Te            | ester               | Apple Tester    |            | 12/02/20     | 16             | 0          | edit  |       |
| Please fi | nish this test   | INACTIVE | 11/1-    | 4/2016 Tara       | Ba            | achy                | Giant Construct | tion Admin | 11/14/20     | 16             | 0          | edit  |       |

Once you see that an Action Item has been done, you may mark it as Inactive.

| Edit Action Item       |                                            |          |
|------------------------|--------------------------------------------|----------|
| Action Item Details    |                                            |          |
| Title:                 | Complete Observation                       |          |
| Target Date:           | 03/22/2017                                 |          |
| Assigned To:           | Begin Typing Here Test Contact             | [browse] |
| Status:<br>Created by: | Inactive V<br>Active<br>Inactive vin Admin |          |
| Created on:            | 03/22/2017                                 |          |
| Save & Close           | Clear Close                                |          |
|                        |                                            |          |

| Prepared/Responsible      | Document No PSC-17:026 | <i>Rev.</i> - B | Page 4 of 4 |  |  |  |  |  |
|---------------------------|------------------------|-----------------|-------------|--|--|--|--|--|
| Tara Bachy                |                        |                 |             |  |  |  |  |  |
| Uncontrolled When Printed |                        |                 |             |  |  |  |  |  |